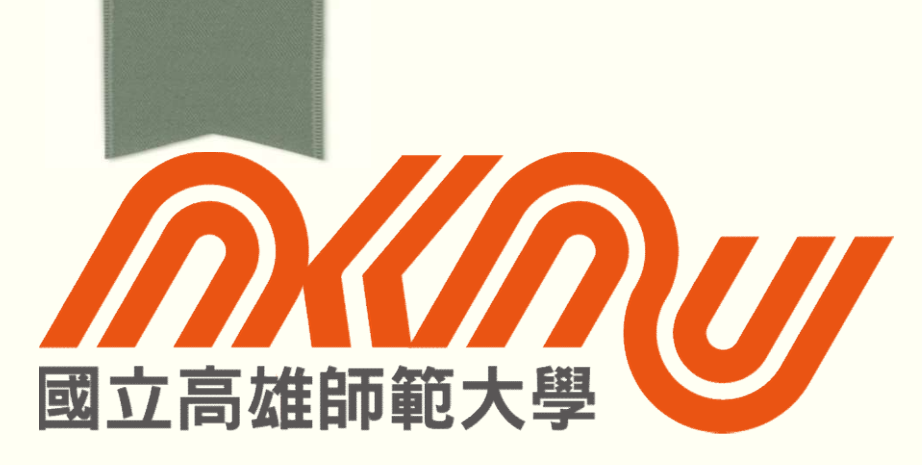

二代公文線上簽核及檔案管理系統建置採購案

承辦人教育訓練

110年11月12日

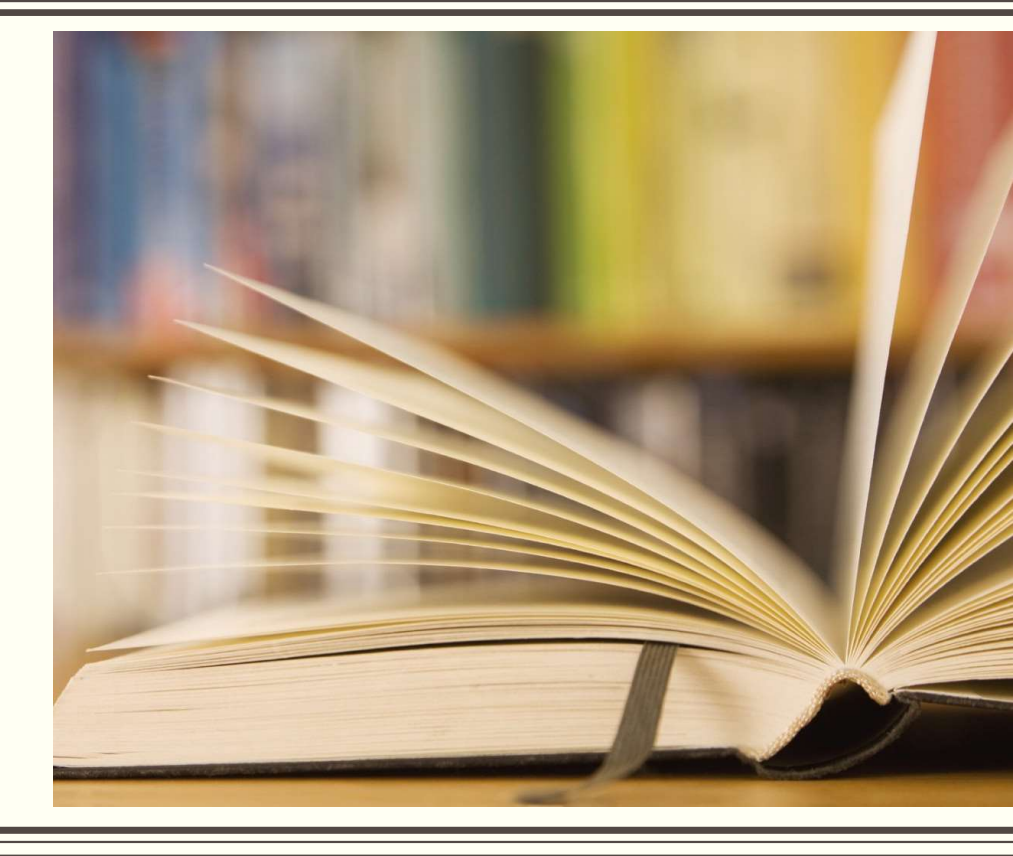

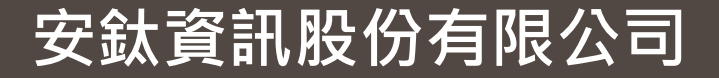

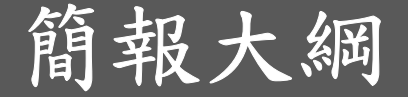

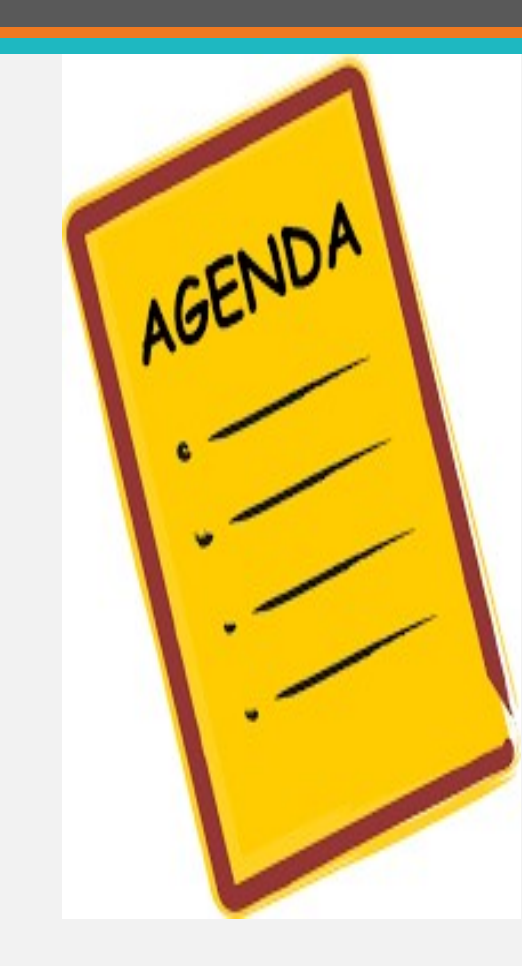

◆系統環境安裝

◆承辦人常用功能說明(實機介紹)

◆承辦人進階功能說明(分繕(合併列印)、併案、附件抄轉 附件受文者對應、個人詞庫、使用者個人化設定、調案 檢視、文別轉換、調整簽稿順序、自建通訊錄、英福達 系統稿件使用)

◆常見問題

◆Q&A

# 系統環境安裝

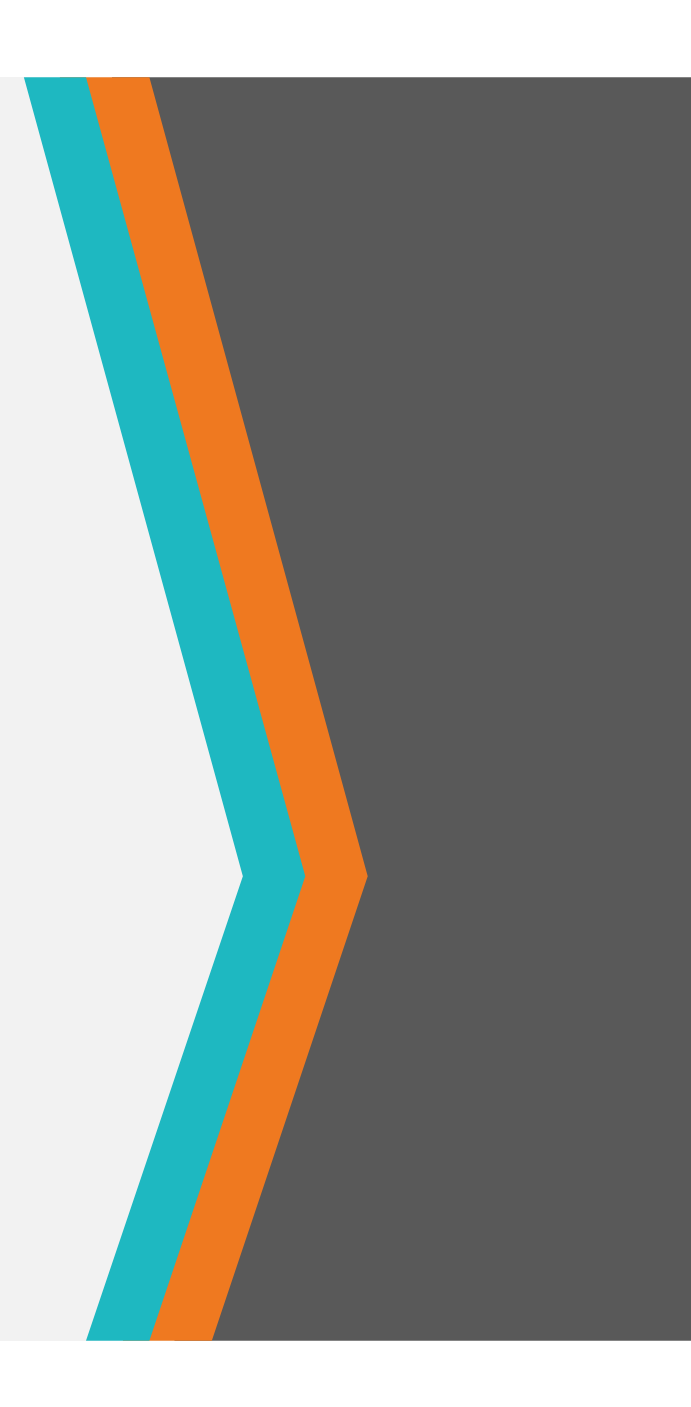

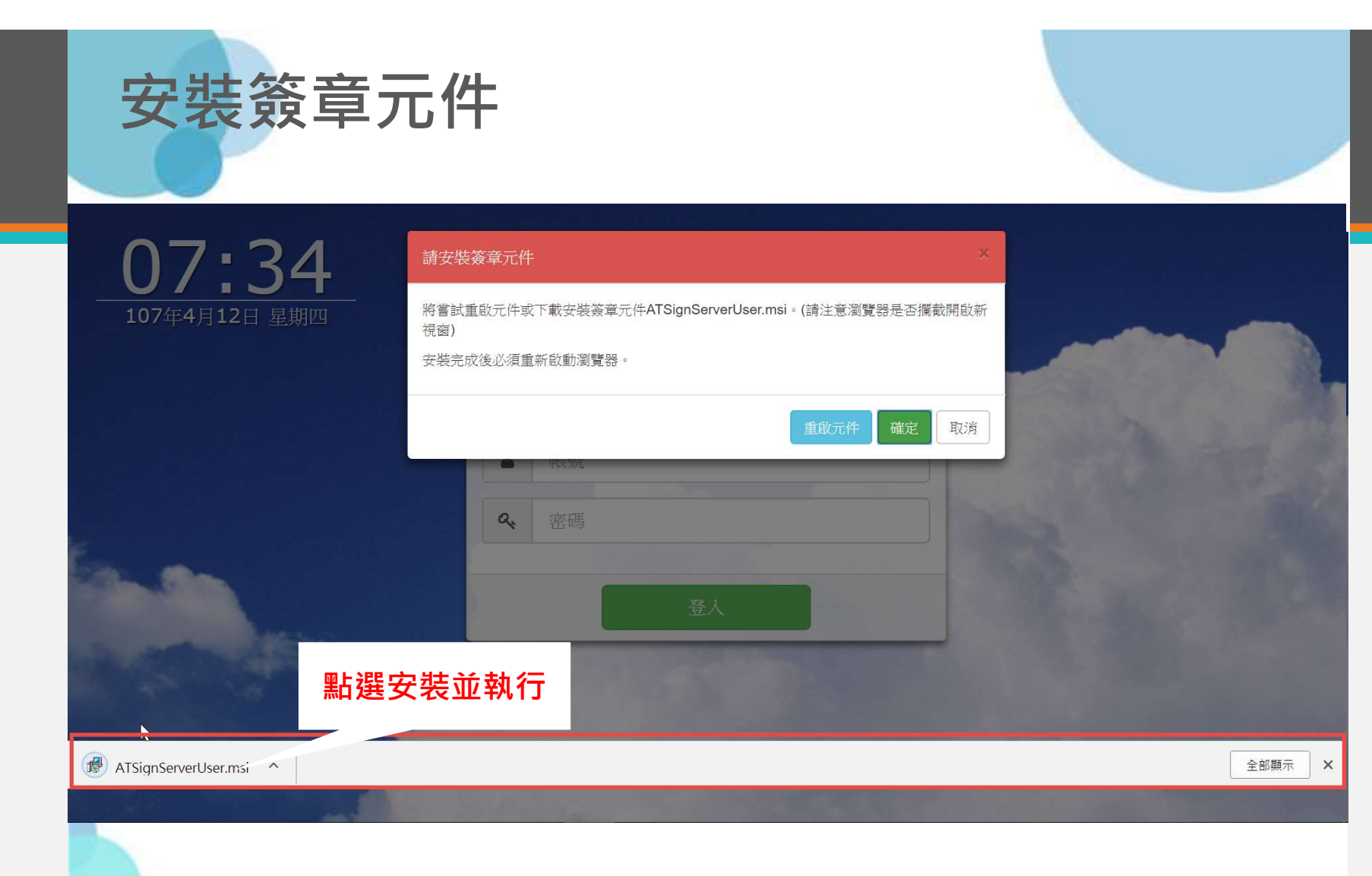

# 承辦人常用功能說明 (實機介紹)

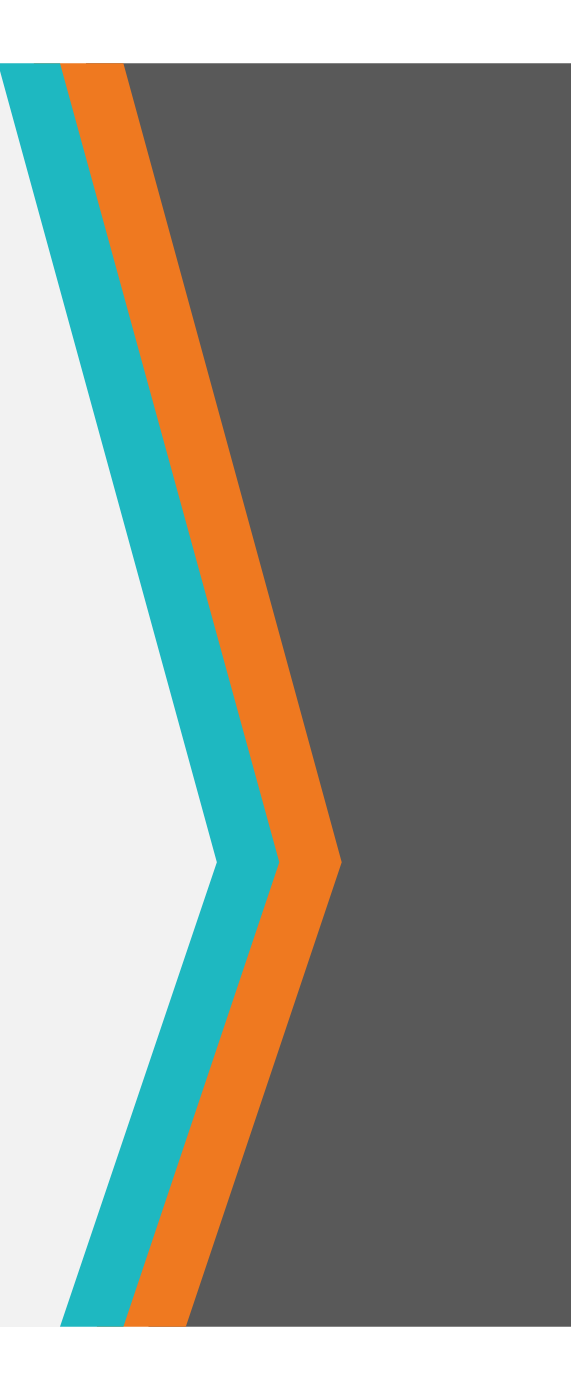

# 承辦人進階功能說明

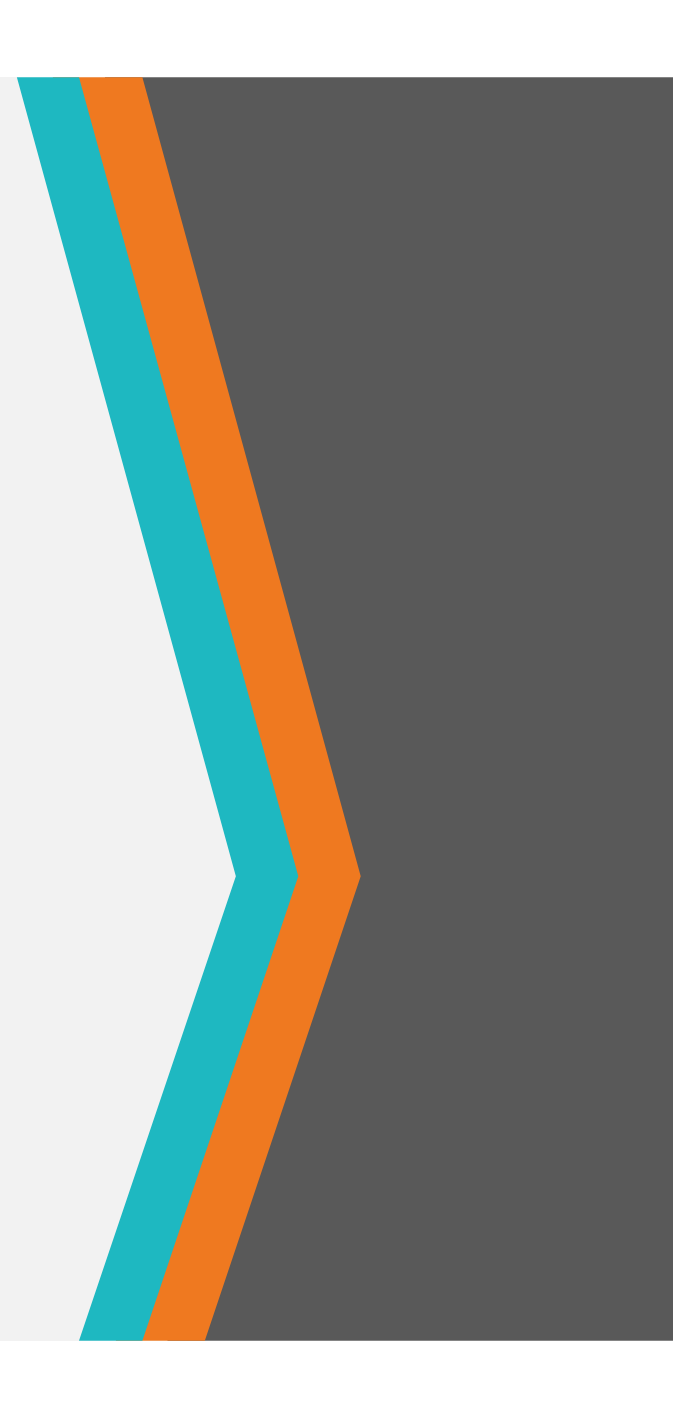

#### 承辦人進階功能說明

◆承辦人進階功能說明

(分繕(合併列印)、併案、附件抄轉、附件受文者對應、個人詞庫、使 用者個人化設定、調案檢視、文別轉換、調整簽稿順序、自建通訊錄、 英福達系統稿件使用)

7

#### 承辦人進階功能說明-分繕作業

- ◆系統可於同一稿樣式中,於不同受文者時,調整固定之某文字,即可 做到類似套印(分繕)的效果,不須不同受文者需做多稿繕打作業。
- ◆小工具提醒:需使用分繕作業時,於須調整的文字以 ^ 符號來做設定,如 \* 姓名 \* 。在於編輯功能選擇合併列印,設定內容。

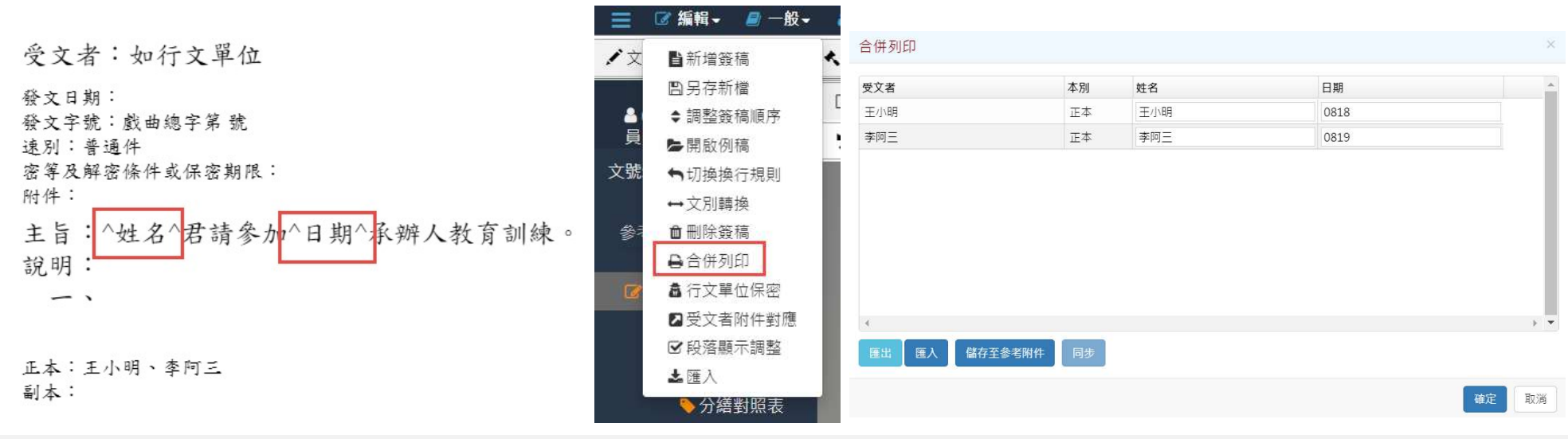

#### 承辦人進階功能說明-併案

◆勾選兩筆公文後,點選" 併辦",併選擇哪一筆 為母案後,可選將兩筆 公文併在一起。

- ◆併案規則:
  - ◆需同檔號、同簽核與同密 等。
  - ◆創文不可為母案。
- ◆專案管制:

◆若辦理方式須以專案管制 辦理,則除了申請專案管 制外,亦可以進行使用與 辦方式(如其中一份文與 決行或發之完成,可續辦 再行併辦),待專案管制 公文均辦畢,再送歸檔。

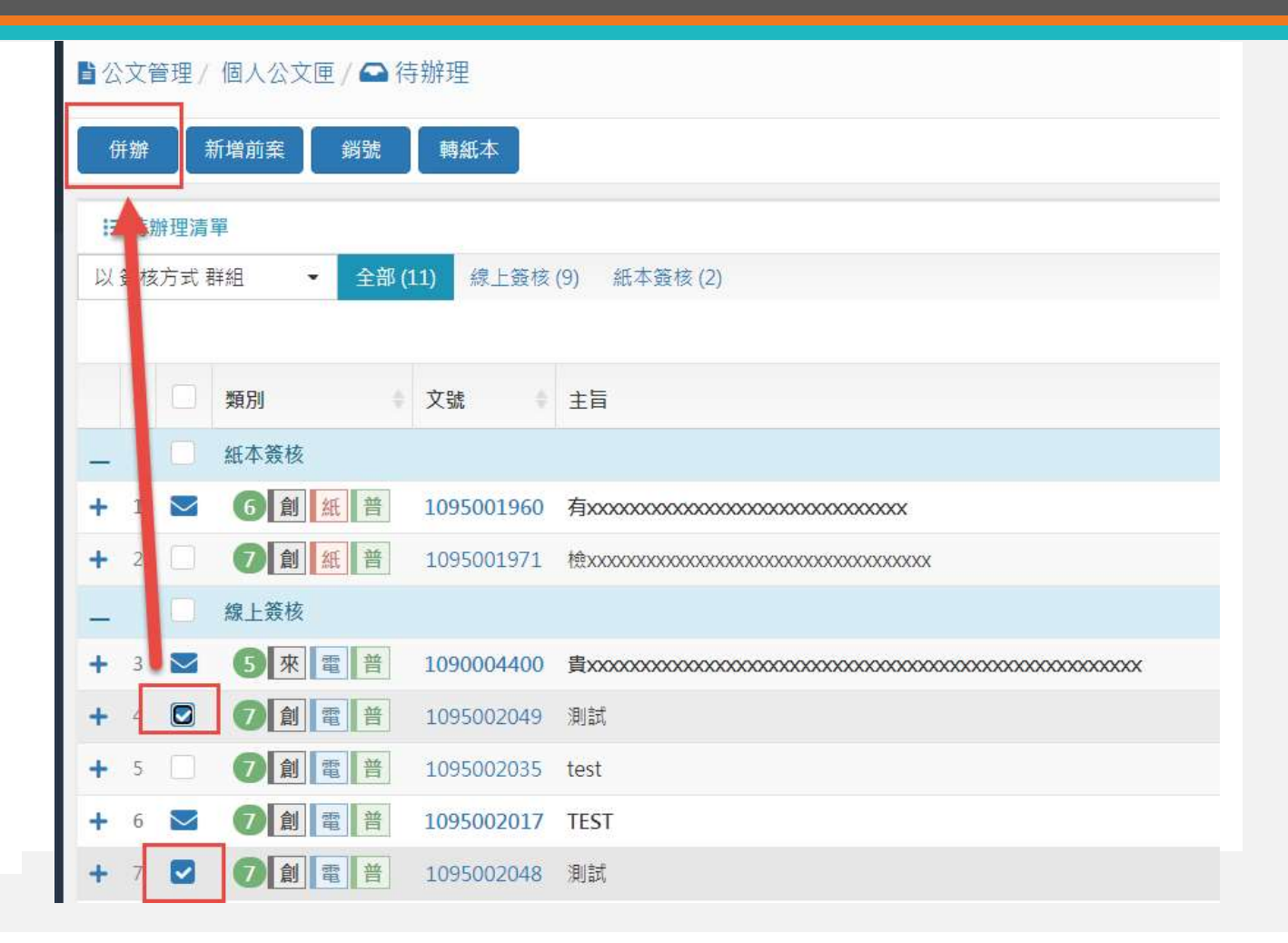

## 承辦人進階功能說明-附件抄轉

| 附件管理                                         |    |               |   | ×      |          |    |    |
|----------------------------------------------|----|---------------|---|--------|----------|----|----|
| ▲ 發文附件 ▲ 象老附件 ▲ 附件协輔                         | 附任 | 牛管理           |   |        |          |    |    |
| <ul> <li>● 動.× 是否發文 ··· 序··· 附件描述</li> </ul> | 請選 | BI取要加入文稿的附件:  |   |        |          |    |    |
|                                              |    | 文稿名稱          |   |        |          |    |    |
|                                              |    | 簽             |   |        |          |    |    |
|                                              |    | ── 附件名稱       | ~ | 是否發文 ~ | 檔案大小 ~   |    |    |
|                                              |    | ✓ 簡易水電修繕單.png |   |        | 33.85 KB | *  |    |
|                                              |    |               |   |        |          | *  |    |
|                                              |    |               |   |        |          |    |    |
|                                              |    | 4             |   |        |          |    | Þ  |
|                                              |    |               |   |        | J        | 確定 | 取消 |
|                                              |    |               |   |        |          |    |    |

#### 承辦人進階功能說明-附件受文者對應

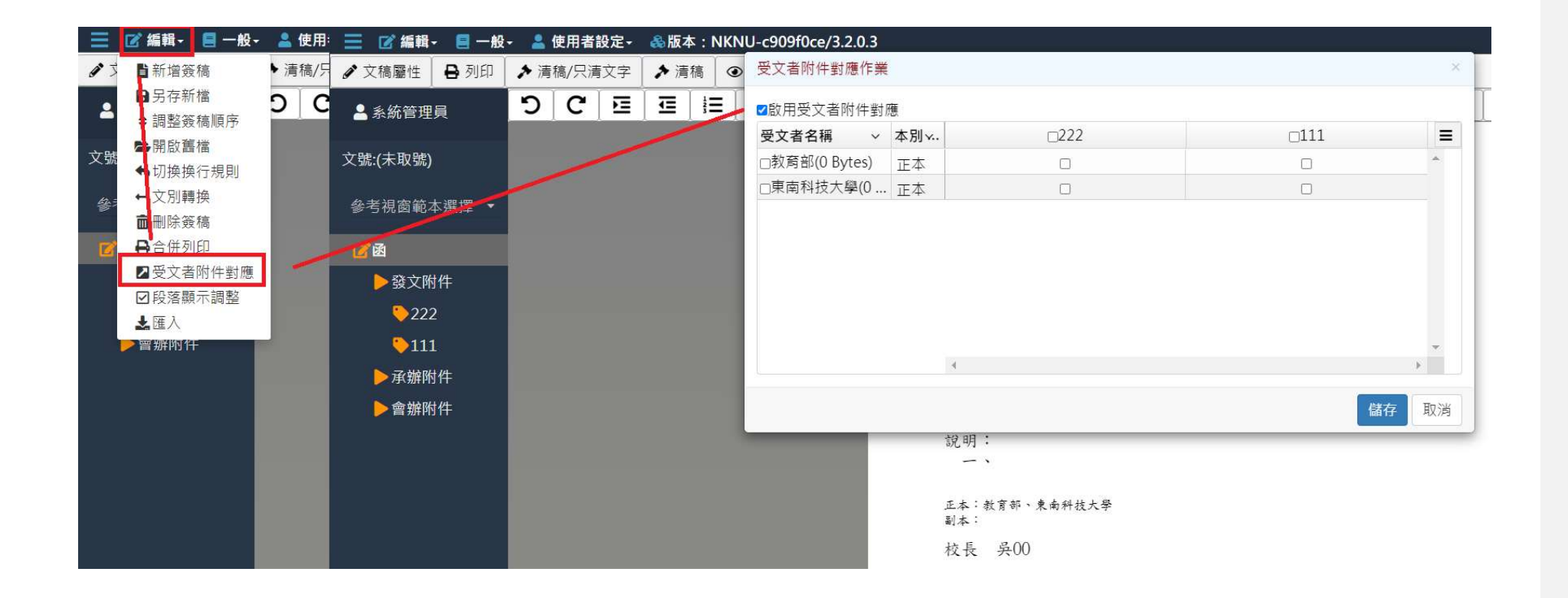

## 承辦人進階功能說明-個人辭庫

| 📝 編輯 - 🗧 一般 - 💄 使用者設定 - &版本:NKNU-c909f0ce/3.2.0 | 0.3                | ☞ 關閉 |
|-------------------------------------------------|--------------------|------|
| 文稿屬性 🔒 列印 🛃 👛 自建通訊錄管理 清稿 💿 預覽清稿 🏦 取             | 1 個人辭庫管理 ×         |      |
| 系統管理員 ₩ 符號管理 B                                  | 選單 匯出 匯入           | ×    |
| <b>≵(未取號)</b>                                   |                    |      |
| 考視窗範本選擇 ▼                                       | 新增辭庫               |      |
| ۲<br>۵                                          | 序 辭庫內容 刪除 ね平一路116號 |      |
| ▶發文附件                                           |                    |      |
| ► 222                                           |                    |      |
| <b>▶</b> 111                                    |                    |      |
| ▶承辦附件                                           |                    |      |
| ▶會辦附件                                           |                    |      |
|                                                 |                    |      |
|                                                 |                    |      |
|                                                 |                    |      |
|                                                 | 4                  |      |
|                                                 | +新增內容 儲存           |      |
|                                                 | 離開                 |      |
|                                                 |                    |      |
|                                                 |                    |      |
|                                                 |                    |      |

#### 承辦人進階功能說明-文別轉換

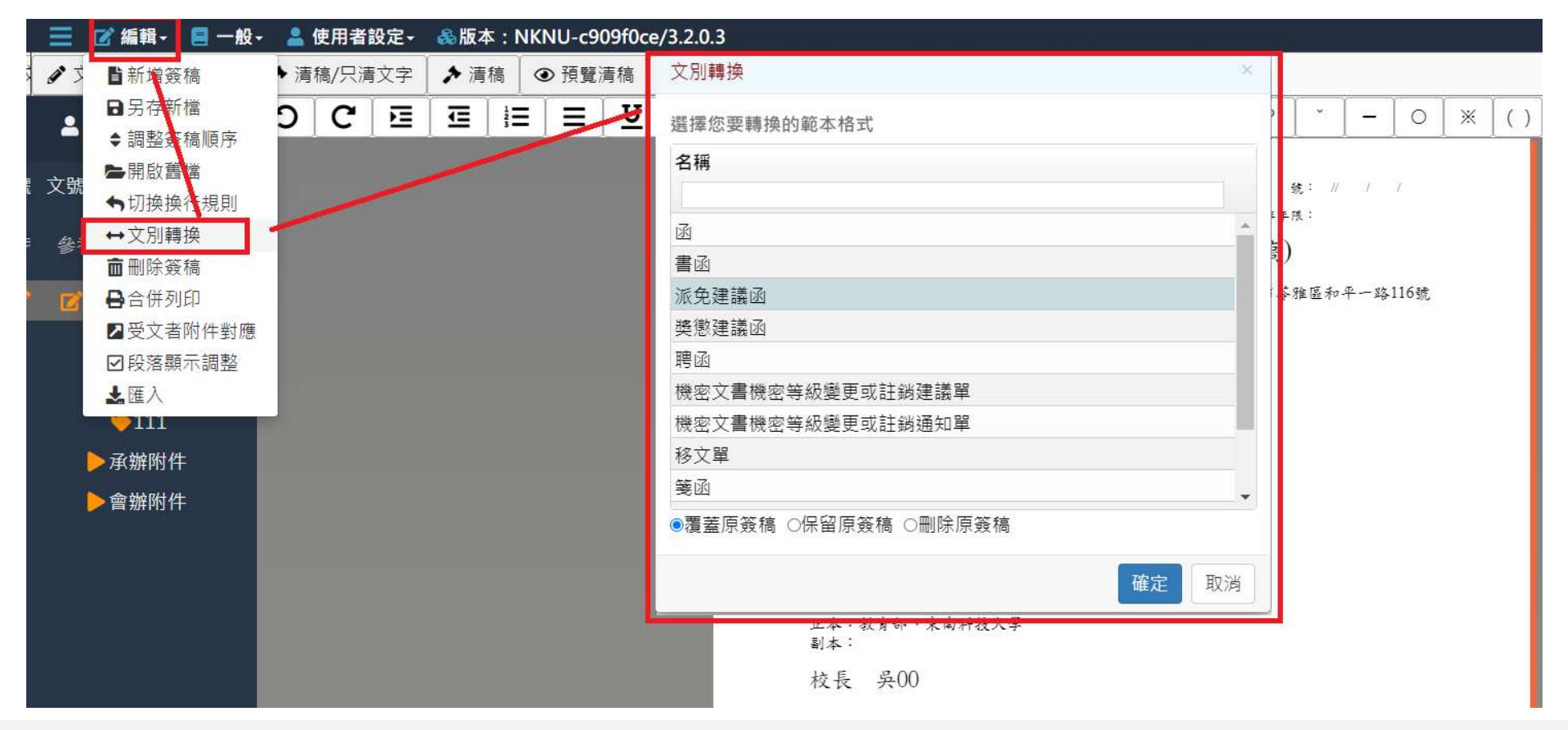

## 承辦人進階功能說明-調整簽稿順序

|            | 📝 編輯 - 🛛 📒 一般·                            | - 💄 使 | 用者認   | <b>殳定</b> - | <u> &amp;</u> 版本 | : NKN | J-c909 | f0ce/3 | .2.0.3 |   |     |   |      |   |          |  |
|------------|-------------------------------------------|-------|-------|-------------|------------------|-------|--------|--------|--------|---|-----|---|------|---|----------|--|
| ø 🕉        | ∎新增簽稿                                     | ▶清稿   | 割/只清: | 文字          | ≯ 清積             | 高 ④   | 調整資    | §稿順序   | 5      |   |     |   |      |   | ×        |  |
| 2          | <ul><li>□ 另存新檔</li><li>◆ 調整簽稿順序</li></ul> | 2     | G     | E           | ▣                | ΞΞ    | 序      | 名稱     |        | ~ | 發文號 | ~ | 摘要   | ~ | 刪除∕      |  |
| 文理語        | ▶開啟舊檔                                     |       |       |             |                  |       | 1      |        | 函      |   |     |   | 測試案例 |   | <u> </u> |  |
| ,大 5/元     | ◆切換換行規則                                   |       |       |             |                  |       | 2      |        | 簽      |   |     |   | 簽稿併陳 |   | <u> </u> |  |
| 參孝         | 💼 刪除簽稿                                    |       |       |             |                  |       |        | l,     |        |   |     |   |      |   |          |  |
| 11000000   | 合併列印                                      |       |       |             |                  |       |        |        |        |   |     |   |      |   |          |  |
| <b>2</b>   | ▶受文者附件對應                                  |       |       |             |                  |       |        |        |        |   |     |   |      |   |          |  |
| <b>2</b> " | ☑段落顯示調整                                   |       |       |             |                  |       |        |        |        |   |     |   |      |   |          |  |
|            | ▲進入                                       |       |       |             |                  |       |        |        |        |   |     |   |      |   |          |  |
|            | 會辦附件                                      |       |       |             |                  |       |        |        |        |   |     |   |      |   |          |  |
|            |                                           |       |       |             |                  |       |        |        |        |   |     |   |      |   |          |  |
|            |                                           |       |       |             |                  |       |        |        |        |   |     |   |      |   |          |  |
|            |                                           |       |       |             |                  |       |        |        |        |   |     |   |      |   |          |  |
|            |                                           |       |       |             |                  |       | 4      |        |        |   |     |   |      |   |          |  |
|            |                                           |       |       |             |                  |       |        |        |        |   |     |   |      |   |          |  |
|            |                                           |       |       |             |                  |       |        |        |        |   |     |   |      |   | 確定 取消    |  |
|            |                                           |       |       |             |                  |       |        |        |        |   |     |   |      |   |          |  |
|            |                                           |       |       |             |                  |       |        |        |        |   |     |   |      |   | 14       |  |

#### 承辦人進階功能說明-英福達稿件使用

- 承辦人存在自己本機的範本案例檔如果是IFD格式,請先用英福達
   系統匯入IFD檔後,再使用另存新檔的功能,轉換成<u>DI檔案</u>,就
   可以在新系統匯入。
  - 1.在英福達系統開啟範本檔案,使用另存新檔,匯出DI檔案格式。

| 桌面   | 創稿作業 |     |     |       |
|------|------|-----|-----|-------|
| 創    | 稿作業  |     |     |       |
|      | 9    | S # | 性變更 | 12 檔號 |
| 卷宗資訊 |      |     | XME | 0     |
| 1(精  | )    |     | 1   | 另存新檔  |

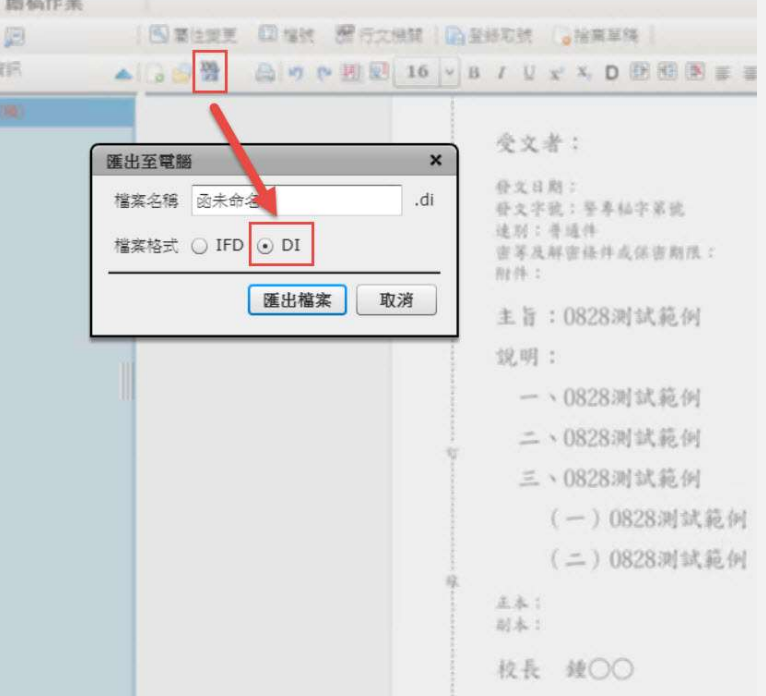

#### 承辦人進階功能說明-英福達稿件使用

#### 2.在新系統,進入創文作業內,編輯-匯入,匯入此DI檔案。

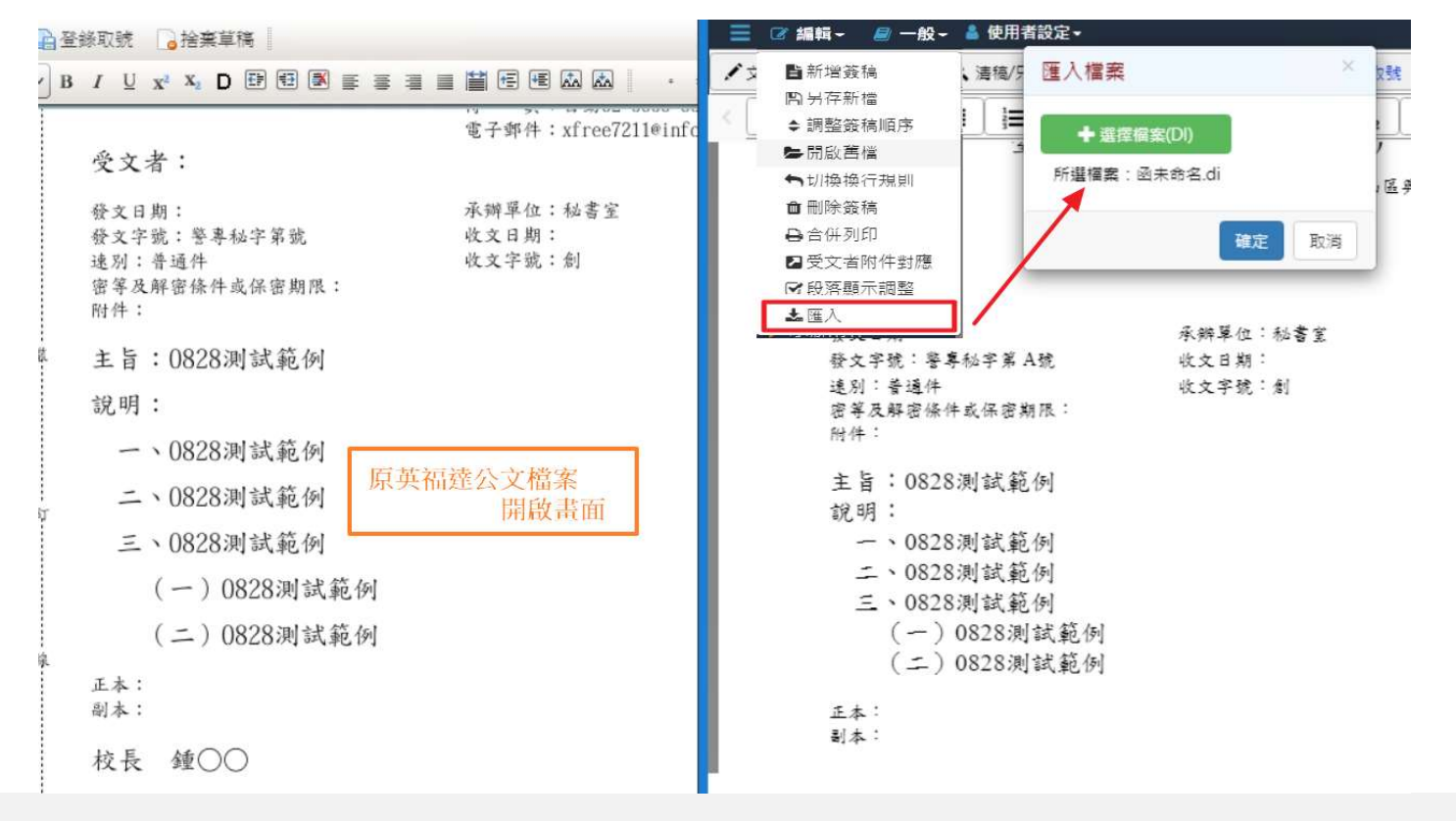

#### 承辦人進階功能說明-檔案目錄檢索與調案檢視

- 檔案目錄檢索:若歸檔公文 如調閱人有權限檢視,則於 檔案目錄檢索到的公文即可 點"+"號點選"數位內容 檢視"或"檢視掃描檔"。
- 調案檢視:調案單完成申請後,即可點點選"數位內容檢視"或"檢視掃描檔"。
- 補充:線上簽核為"數位 內容檢視",紙本簽核經檔
   管人員掃描及"檢視掃描 檔"。

|           |        | + 85 |      | 電    | 110 | 010118    | 01       | E001   | 002   | 1100101922 | 本校1105 |
|-----------|--------|------|------|------|-----|-----------|----------|--------|-------|------------|--------|
| 首頁 🕜 說明 🌘 | 🤨 個人 🕶 | - 86 |      | 電    | 110 | 010119    | 01       | E001   | 001   | 1100100001 | 有關校長   |
| 辦及傳閱公文    | \$     |      | 案件摘要 |      |     |           |          |        |       |            |        |
| 子創文       |        |      | 公文檢視 | 日朝位内 | æ   |           |          |        |       |            |        |
| :布欄 🔕     | ۲      | 識    | 別碼   |      |     | 414002    |          |        |       |            | 文號     |
| 位公文匣      | <      | 檔    | 號    |      |     | 110/01011 | 9/01/E00 | 1/001  |       |            | 密等     |
| 人公文匣      | <      | 878  | 由    |      |     | 有關校長室     | 區隊長辦班    | 里校長辦公室 | 業務獎勵案 | • 簽請鈞核 •   | 文別     |
|           |        | 檔    | 案類型  |      |     | 電子檔案      |          |        |       |            | 本別     |
| 連申請       | Ś      | 保    | 存年限  |      |     | 5年        |          |        |       |            | 主要來    |
| 詞檢索       | *      | 保    | 存狀況  |      |     | 良好        |          |        |       |            | 主要發    |
| Q、公文查詢    |        | 媒    | 體型式  |      |     | 硬式磁碟      |          |        |       |            | 來文日    |
| Q 表單查詢    |        | 計    | 量單位  |      |     | 1件        |          |        |       |            | 收文日    |
| Q、檔案目錄檢索  |        | 文    | 件產生日 | 期    |     | 110/01/04 |          |        |       |            | 發文日    |
| 案檢視       |        |      |      |      |     |           |          |        |       |            | 承辦人    |
| 計報表       |        | - 87 |      | 紙    | 110 | 010120    | 01       | 0001   | 001   | 1100102478 | 秘書室保留  |
| 庫管理       |        | 1    | 案件摘要 |      |     |           |          |        |       |            |        |
| 文逾期稽催     |        | 2    | 影像檢視 |      |     |           |          |        |       |            |        |
|           |        | 識    | 別碼   |      |     | 419665    |          |        |       |            | 文號     |
|           |        | 檔    | 號    |      |     | 110/01012 | 0/01/000 | 1/001  |       |            | 密等     |

#### 承辦人進階功能說明-檔案目錄檢索與調案檢視

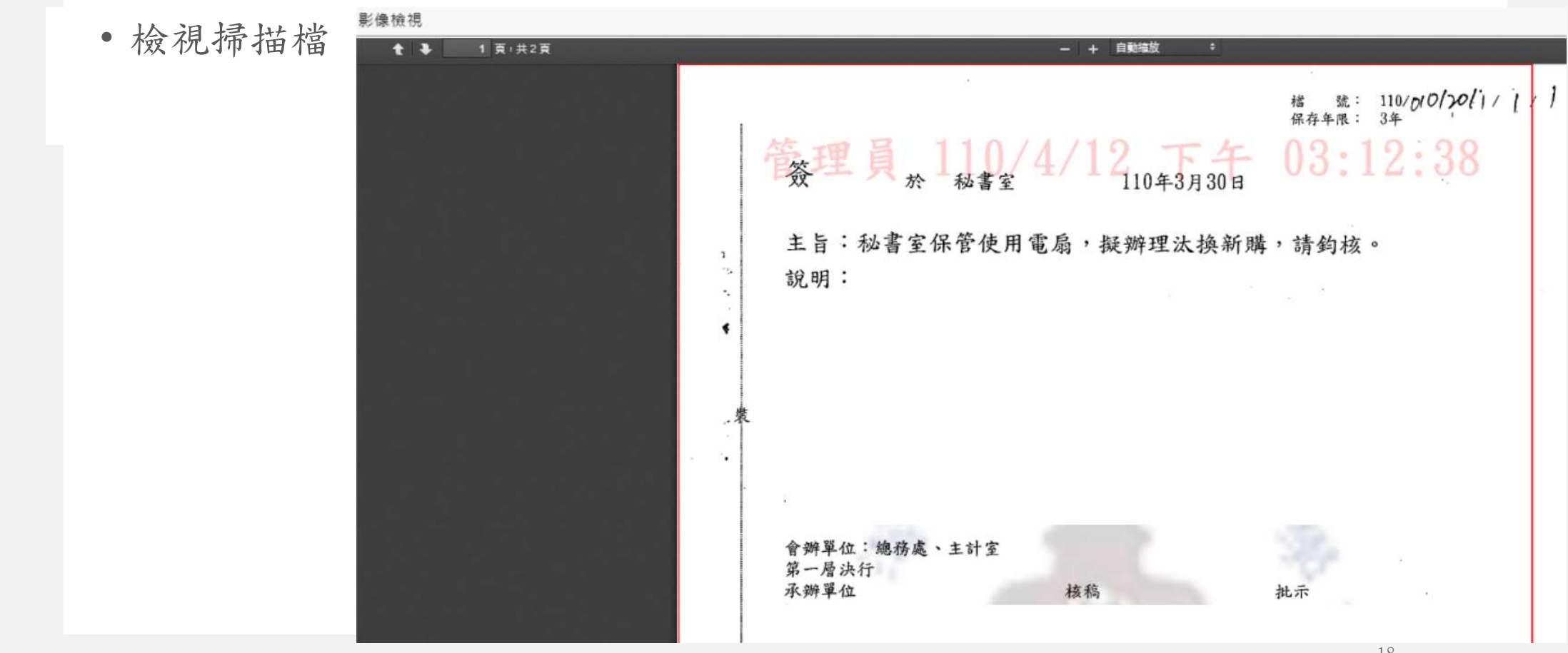

#### 承辦人進階功能說明-檔案目錄檢索與調案檢視

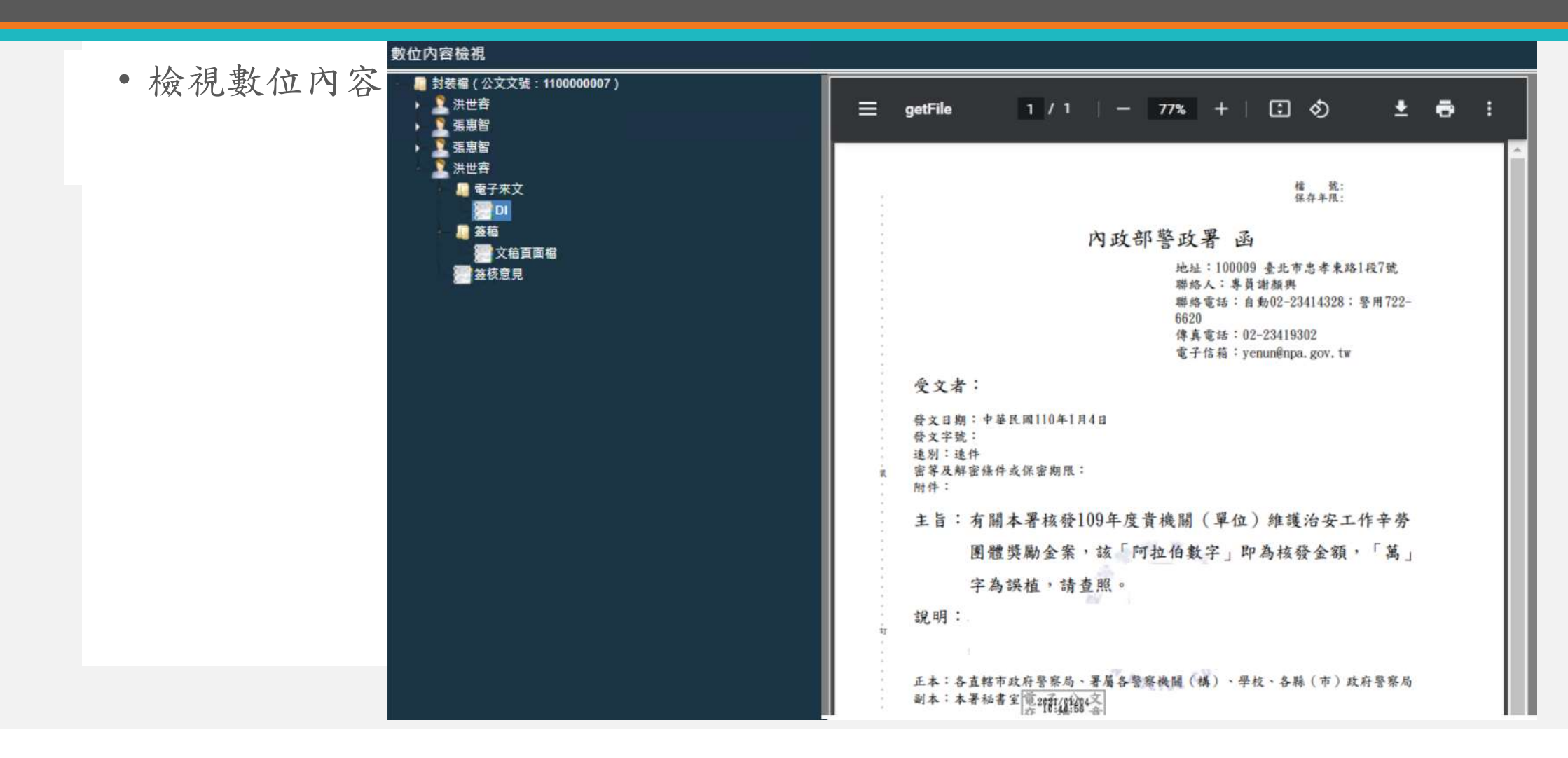

## 承辦人進階功能說明-匯出

| 📃 🕼 編輯 🗸     | 🧧 一般 🖌 💄 使用者語                                          | 定- 🕑  | 自動存檔問 | 寺間:03:2 | 24 🙈版本 | : TCPA-Of | aa45dc/3.2 | .0.3    |      |             |         |
|--------------|--------------------------------------------------------|-------|-------|---------|--------|-----------|------------|---------|------|-------------|---------|
| ✔ 文稿屬性 ┃     | <b>四</b> 儲存                                            | ≮ 清稿/ | 只清文字  | ●預覧     | 清稿 🗌   | 公文摘要      | →退回        | ▶退回     | 承辦人  | <b>1</b> 傳送 |         |
| ≜尤xx300      | <ul> <li>2 匯出</li> <li>2 批次匯出</li> <li>■ 利印</li> </ul> |       | 陳核意見  |         | 意見<br> | -         | • 1 •      | r r     | •    | ΥΥ          | Ŷ       |
| 文號:109500198 | ◎ 附件                                                   | 2     | 匯出    |         |        |           |            |         |      |             | ×       |
| <b>ぼ</b> 簽   | ∋版本紀錄                                                  |       |       |         |        |           |            |         |      |             | _       |
| A + 1011     | ●簽核意見                                                  |       |       |         |        | 匯出文稿選     | 項(轉PDF及圖   | 圖片用)    |      |             | Tr.     |
| ▶ 參考附作       | ■封裝憑證檢視                                                |       | 函稿切換  | ŧ: 稿 ►  | ✓裝     | 訂線        | ☑浮水印       | ☑騎絲     | 隆章   | ☑條碼         | L       |
| > 曾辦附件       |                                                        |       |       |         |        | 匯日        | 出檔案格式      |         |      |             |         |
|              |                                                        |       | DDI   | □PDF    |        | □HTML     | ΠΤΧΤ       | □TIF(F) | □PNG | DODT        | 09<br>年 |
|              |                                                        |       |       |         |        |           | 諸存方式       |         |      |             |         |
|              |                                                        |       | 單一壓約  |         |        |           |            |         |      |             |         |
|              |                                                        |       |       |         |        |           |            |         |      | 確定 取 淀      | 5       |
|              |                                                        |       |       | 說明      | :      |           |            |         |      |             | -       |
|              |                                                        | Agen  |       |         |        |           |            |         |      |             |         |

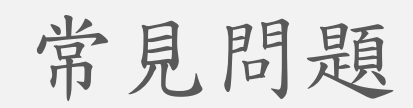

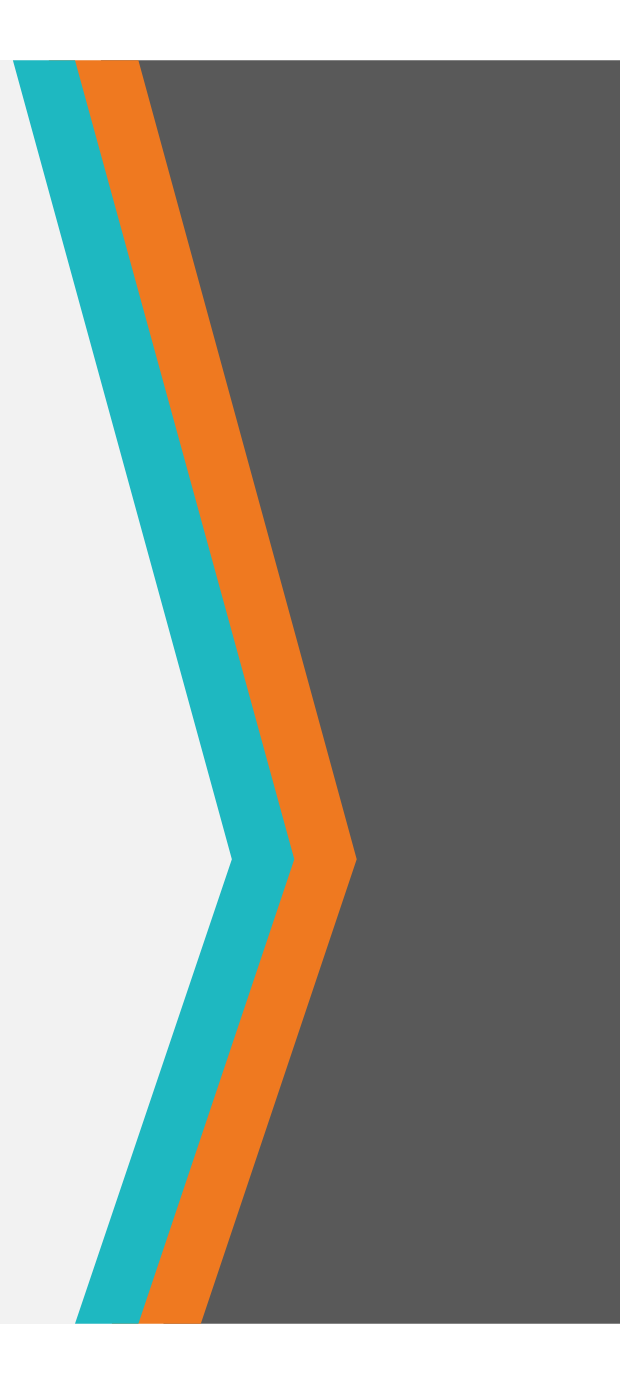

#### 常見問題一 將ifd檔案副檔名改為di

 現行系統ifd檔案副檔名 為ifd,請勿將副檔名ifd 改為di匯入,因為ifd格 式有舊系統廠商撰寫的描 述與段落(各廠商開發之 製作程式),因程式與結 構系統不同,會導致公文 電子格式異常,所以請協 助於現行系統轉換為di格 式後在匯入新系統。

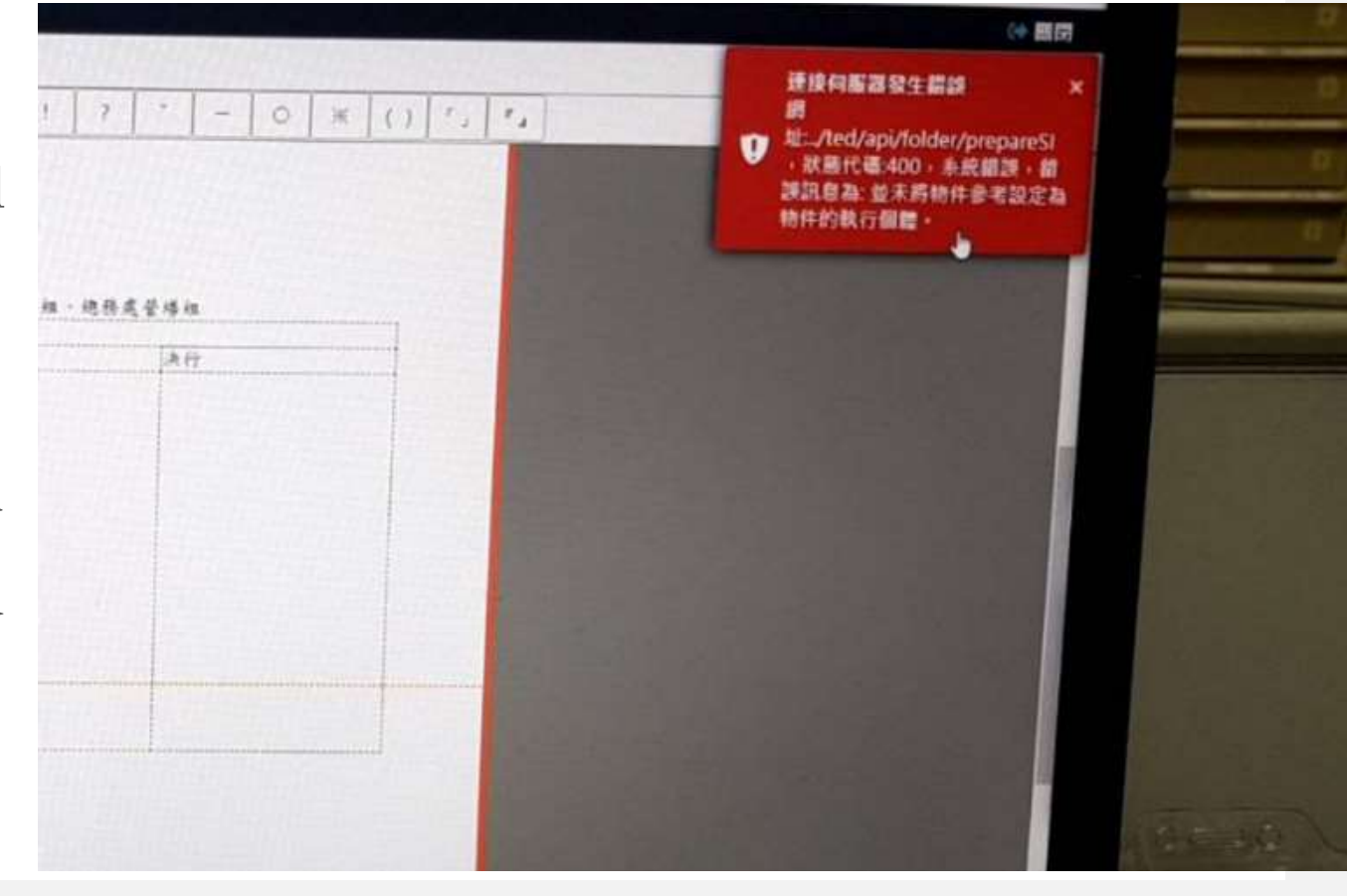

#### 常見問題二-代理未生效

- 被代理人已設定代理人, 但是代理人無被代理人權
   限:
  - 被代理人設定完代理人 後必須於系統按下登出, 才會生效;若被代理人 又登入系統則權限會被 在收回去。
  - 需確認被代理人設定之 代理日期與時間,或是 被代理人取消代理。

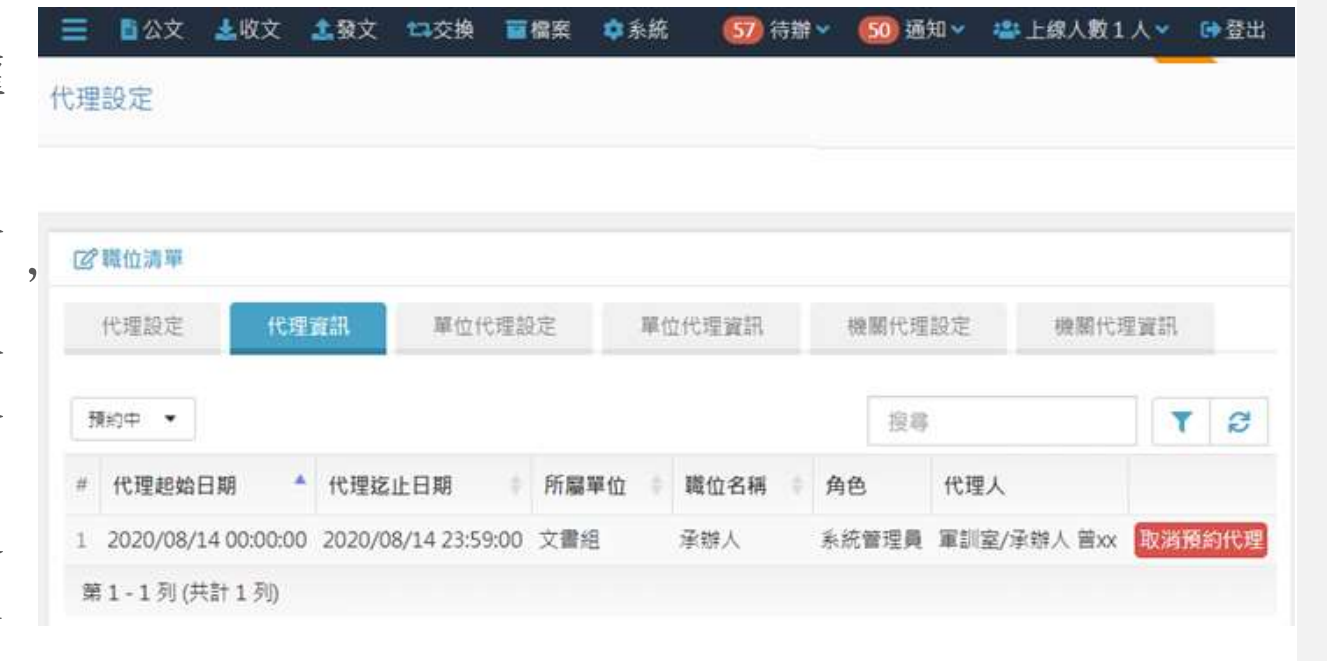

現行系統存查公文

- 於公文"查詢檢索"中新增"舊公文自存查詢"功能,可於該功能查詢與檢視舊系統存查之公文。
- (僅提供最後版本檢視、複製或下載,無流程紀錄與版次檢視)

| 📃 🗋公文 🛓收文                                                                       | ▲發文 口交換 ■檔案 ✿系統           | 66 待辦❤ | 🜀 通知 💙 | <b>些上</b> : |
|---------------------------------------------------------------------------------|---------------------------|--------|--------|-------------|
| <ul> <li>● 系統管理員 •</li> </ul>                                                   | ■公文管理 / 個人公文匣 / 🛥 待辦理     |        |        |             |
| 🚷 首頁 🝞 說明 💿 🕼                                                                   |                           |        |        |             |
| 紙本創文<br>電子創文                                                                    |                           |        |        |             |
| 公布欄 🕕                                                                           | <ul> <li></li> </ul>      |        |        |             |
| 回閱公文匣                                                                           |                           |        |        |             |
| 單位公文匣                                                                           |                           |        |        |             |
| 個人公文匣 🕄                                                                         | 收創文號(起):         收創文號(迄): |        |        |             |
| 表單申請                                                                            | 承辦單位/人員:                  |        |        |             |
| 查詢檢索                                                                            | ♥                         |        |        |             |
| <ul> <li>O 公文書約</li> <li>Q 舊公文自存查詢</li> <li>Q 表單查詢</li> <li>Q 檔案目錄檢索</li> </ul> |                           |        |        |             |

現行系統存查公文

• 查詢結果可以點擊+號,點選

| 😫 系統管理員                    | •     | ■公文管理 / 個人公文匣 / 4                     |
|----------------------------|-------|---------------------------------------|
| 🔊 首頁 🕜 說明 🤇                | )個人 - |                                       |
| 紙本創文                       |       | <b>:</b> 三待辦理清單                       |
| 電子創文                       |       | 以 簽核方式 群組 🔹 全部                        |
| 公布欄 🕕                      | ۲     | 三会处法部                                 |
| 回閱公文匣                      | <     | ·──────────────────────────────────── |
| 單位公文匣                      | ۰     | # 🗍 類別 🕴 年度 🖁 分                       |
| 個人公文匣 3                    | ۲     | - 🗌 🕿 110 01                          |
| 表單申請                       | ۰     | 案件痕要                                  |
| 查詢檢索                       | *     | ○公文檢視<br>調別額 417                      |
| 0.公立查询                     |       | 權號 110                                |
| Q 舊公文自存香語                  | 旬     | 案由 依望                                 |
| <ul> <li>○ 未留香諭</li> </ul> |       | 福雲類型 電子                               |

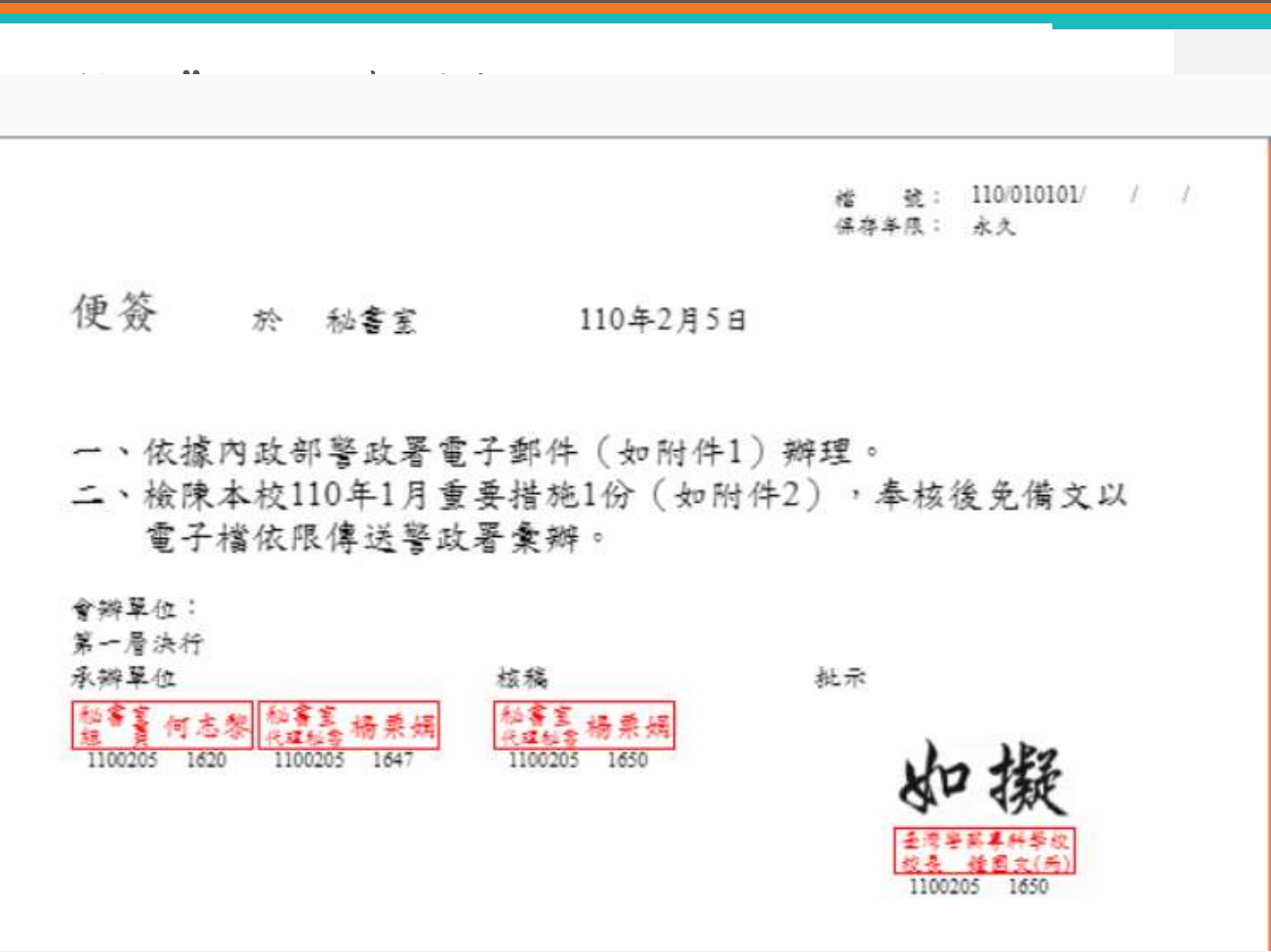

# 意見交流

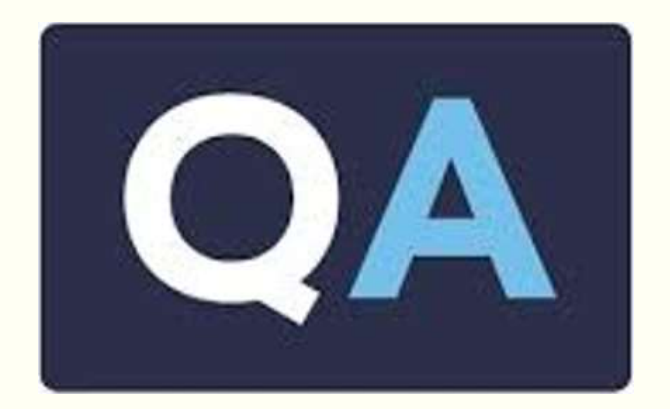

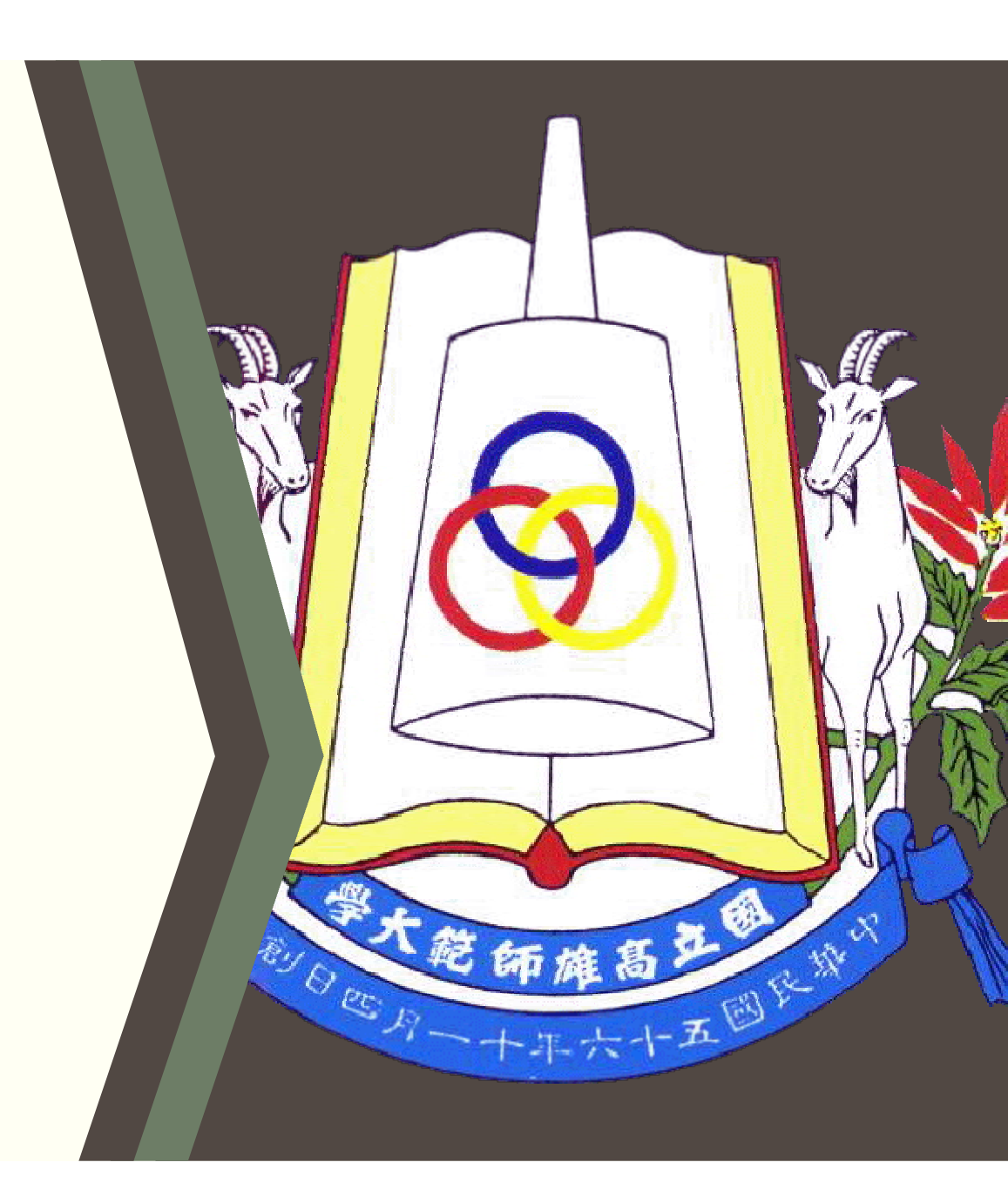